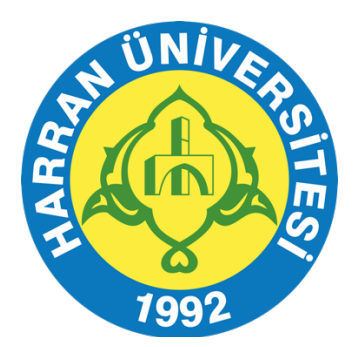

# HARRAN ÜNİVERSİTESİ UZAKTAN EĞİTİM UYGULAMA VE ARAŞTIRMA MERKEZİ

# ÖĞRETİM ELEMANLARI İÇİN MİCROSOFT TEAMS PROGRAMI KILAVUZU

## I. BÖLÜM

#### **Teams Programinin Kurulumu**

 Microsoft Teams platformunu kullanmak için <u>https://teams.microsoft.com/</u>web sitesine giriş yapınız. Microsoft Teams programına girişler akademisyenler için **'harran.edu.tr'** kurumsal e-mail adresleri üzerinden yapılmalıdır (Resim 1). Giriş için mail adresinizin şifresini doğrudan kullanabilirsiniz.

| - Microsoft             |          |       |
|-------------------------|----------|-------|
| Oturum açın             |          |       |
| E-posta, telefon veya   | a Skype  |       |
| Hesabınıza erişemiyor n | nusunuz? |       |
| Otorum açma seçenekie   |          |       |
| 1                       | Geri     | Íleri |

2. Outlook sayfanızda sol üst köşedeki noktalı menüye tıklayarak Teams sekmesine tıklayınız.

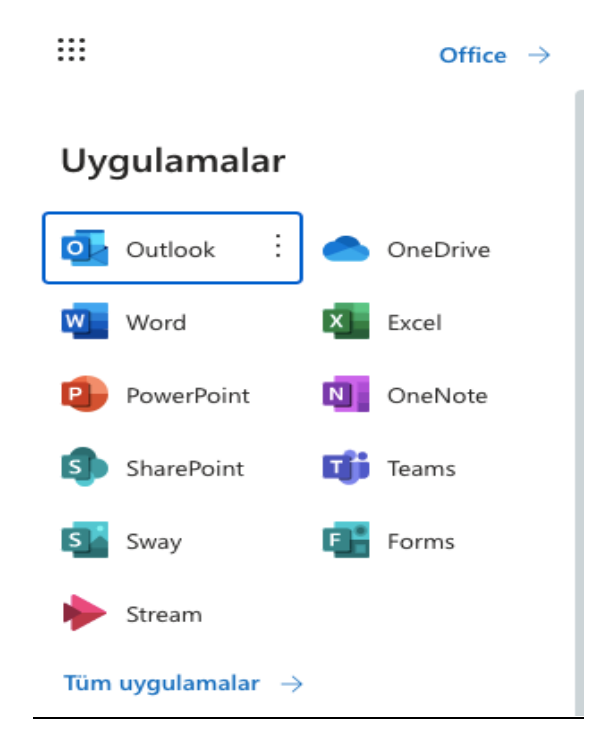

3. Microsoft Teams platformuna Web üzerinden giriş yapabileceğiniz gibi bilgisayar veya mobil cihazınızda kurabilirsiniz. Programı kurmak için bağlantı linkini tıklayabilirsiniz <u>https://www.microsoft.com/tr-tr/microsoft-365/microsoft-teams/download-app#desktopAppDownloadregion</u>

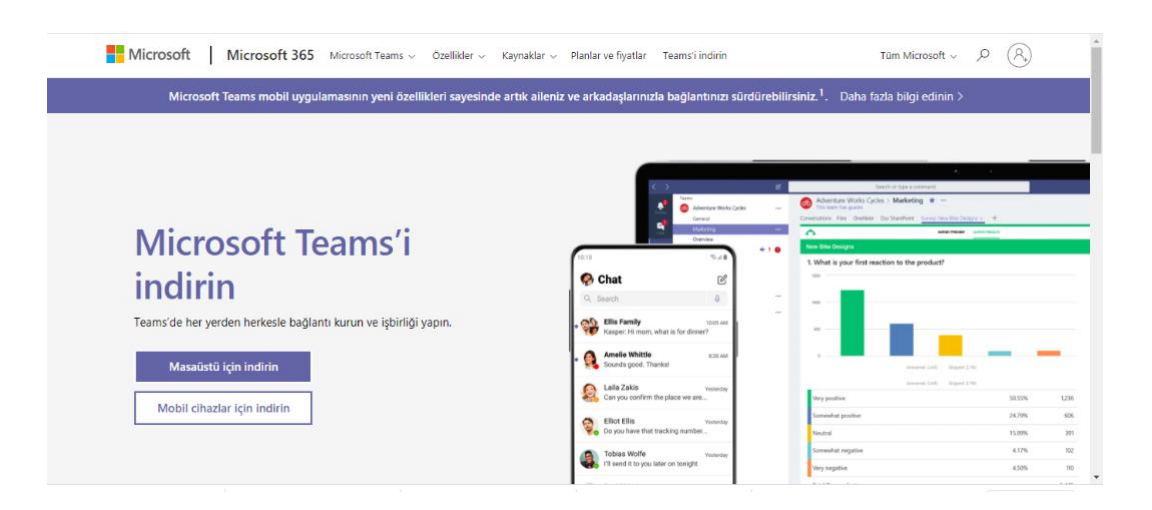

# II. BÖLÜM

### Canlı Ders Oluşturma ve Davet

1. Teams programına giriş yaptığınızda toplantı düzenleyebilmek için sol menüde yer alan Takvim sekmesine tıklayınız.

|               | Micr | osoft Teams                     | Q Ara      |                       |
|---------------|------|---------------------------------|------------|-----------------------|
| Q<br>Etkiniik |      | Takvim                          |            |                       |
| (F)<br>Sohbet |      | Bugün $<$ $>$ Eylül 2022 $\vee$ |            |                       |
| Ekipler       |      | 05<br>Pazartesi                 | 06<br>Salı | <b>07</b><br>Çarşamba |
| Ödevler       | 13   |                                 |            |                       |
| Takvim        | 14   |                                 |            | •                     |
| Aramalar      |      |                                 |            |                       |
| Dosyalar      | 15   |                                 |            |                       |

2. Ardından sağ üst köşede yer alan "Yeni Toplantı" sekmesinin yanında yer alan aşağı açılan oka tıklayınız. Ancak anlık bir toplantı oluşturmak istiyorsanız ilgili menüde "Hızlı "Toplantı" seçeneğine tıklayabilirsiniz.

|                        |              |      |                 | (      |
|------------------------|--------------|------|-----------------|--------|
| # Bir kimlik ile katıl | 🗅 Hızlı Topl | antı | + Yeni toplantı | $\sim$ |
|                        |              |      | Çalışma Haf     | tası 🗸 |
| 08                     |              | 09   |                 |        |
| Perşembe               |              | Cuma |                 |        |
|                        |              |      |                 |        |
|                        |              |      |                 |        |
|                        |              |      |                 |        |
|                        |              |      |                 |        |
|                        |              |      |                 |        |
|                        |              |      |                 |        |
|                        |              |      |                 |        |
|                        |              |      |                 |        |

3. Aşağı açılan menüde "Canlı etkinlik" seçeneğine tıklayınız.

| # Bir kimlik ile ka | tıl 🛛 🖓 Hızlı Toplantı | 🕂 Yeni toplantı 🗸 🗸                      |
|---------------------|------------------------|------------------------------------------|
|                     |                        | 📰 Toplantı zamanla                       |
| ,<br>,              | 17                     | ୍ତ୍ତି Web semineri<br>(•) Canlı etkinlik |
| a                   | Cumartesi              | C 7 Odini otkinink                       |

**4.** Açılan sayfada oluşturacağınız toplantıya ilişkin bilgiler istenecektir. Burada toplantı başlığı, toplantı günü, başlama ve bitiş saatlerini girmeniz gerekmektedir.

| Yeni canlı etkinlik                      |                                                               |                                                                                                  |                                   |                                           |
|------------------------------------------|---------------------------------------------------------------|--------------------------------------------------------------------------------------------------|-----------------------------------|-------------------------------------------|
|                                          | <b>Canlı bir etkin</b><br>Katılımcıları da<br>veya bir takvim | <b>lik ayarlıyorsunuz</b><br>vet etmek için, canlı etkinli <u>č</u><br>davetiyesi gönderin. Daha | ýi planladığınızda<br>fazla bilgi | imesa bağlantıyı kopyalayın ve yayımlayın |
| Başlık *                                 |                                                               |                                                                                                  |                                   | Etkinlik grubunuza kişileri davet edin    |
| Deneme Dersi                             |                                                               |                                                                                                  |                                   | Sunucuları davet et                       |
| Konum                                    |                                                               |                                                                                                  | $\sim$                            | Dış sunuculara izin ver ()<br>Düzenleyici |
| Başlangıç                                |                                                               | Bitiş                                                                                            |                                   | Yapımcı V                                 |
| 13 Eyl 2022                              | 10:00                                                         | 13 Eyl 2022                                                                                      | 10:30                             |                                           |
| Saat Dilimi                              |                                                               |                                                                                                  |                                   |                                           |
| (UTC+02:00) Türkiye Star                 | ndart Saati                                                   |                                                                                                  | $\sim$                            |                                           |
| Ayrıntılar                               |                                                               |                                                                                                  |                                   |                                           |
| B I U S   ∖<br>Canlı etkinlik hakkında b | 7 🛆 🗚<br>ilgi sağlayın                                        | Paragraf ∨ Ab   -Ξ                                                                               | · <u> </u>                        |                                           |
|                                          |                                                               |                                                                                                  |                                   | Kapat Sonraki                             |

**5.** Ardından izinleri ayarlayınız. Burada "Herkese açık" seçeneğini işaretlemeniz kurumsal e posta dışında farklı e-postala adresleriyle giriş yapacak öğrencilerin katılımı için önemlidir.

Yeni canlı etkinlik

| nlı e        | tkinlik izinleri                                                                                                    |  |   |
|--------------|----------------------------------------------------------------------------------------------------|--|---|
| 8            | <b>Kişiler ve gruplar</b><br>Canlı etkinliği yalnızca belirli kişi ve gruplar izleyebilir.                                                                  |  |   |
|              | <b>Kuruluş genelinde</b><br>Kuruluşunuzdaki herkes canlı etkinliği izleyebilir. (Oturum açma<br>gerekir)                                                    |  |   |
|              | <b>Herkese açık</b><br>Canlı etkinlik herkese açık olur. Katılımcıların çoğu şirketinizin<br>dışında olduğunda bu seçeneği kullanın. (Oturum açma gerekmez) |  |   |
| eçene        | klerden bazıları BT yöneticiniz tarafından etkinleştirilmemiş                                                                                               |  |   |
| nlı e        | tkinliğinizi nasıl oluşturacaksınız?                                                                                                    |  |   |
| Теа          | ms                                                                                                    |  |   |
| Sunu<br>Tean | ucuların web kameralarından ve ekranlarından içerik paylaşmak için<br>ns'i kullanmayı planlıyorsunuz.                                                       |  |   |
|              |                                                                                                    |  |   |
| Bu se        | eçeneklerden bazıları BT yöneticiniz tarafından etkinleştirilmemiş                                                                                          |  |   |
| Bu se        | eçeneklerden bazıları BT yöneticiniz tarafından etkinleştirilmemiş uygulama veya cihaz                                                                      |  |   |
| Bu se        | eçeneklerden bazıları BT yöneticiniz tarafından etkinleştirilmemiş<br>uygulama veva cihaz                                                                   |  | _ |

**6.** Son aşamada katılımcılarla paylaşmak üzere toplantı linkini almanız gerekmektedir. Bunun için açılan sayfada Katılımcı Davet et menüsü altında yer alan "Katılımcı bağlantısı al" butonuna tıklayınız. Panoya kopyalandı ifadesini gördüğünüzde link kopyalanmış olacaktır.

| Deneme Dersi                                               |                                                                                                    |                                                           |                                                                      |
|------------------------------------------------------------|----------------------------------------------------------------------------------------------------|-----------------------------------------------------------|----------------------------------------------------------------------|
|                                                            | Katılımcı davet et<br>Katılımcıları davet etmek içir<br>Ə Katılımcı bağlantısını al<br>Bu bağlantıyı katılanlara<br>göndermek için | n bağlantıyı kopyalayıp paylaşın ve<br>⑦ Daha fazla bilgi | aya bir takvim davetiyesi ile gönderin.                              |
| 13 Eylül 2022 Salı<br>10:00 - 10:30 (30 dakik:<br>Katıl So | kopyalayin. <u>Daha fazla</u><br><u>bilgi</u><br>hbet                                                                              |                                                           | Düzenleyici<br>Dr. Öğr. Üyesi Mesut YILDIRIM<br>Yapımcı, Düzenleyici |
| X Toplantıyı iptal et                                      |                                                                                                    |                                                           |                                                                      |
| Canlı etkinlik kaynakla<br>Etkinlikten sonra kullanılab    | arı                                                                                                    | Yenile                                                    |                                                                      |
|                                                            |                                                                                                    |                                                           | Kapat Düzenle                                                        |

7. Elde ettiğiniz linki uzaktan eğitim ders sayfanıza gelerek öğrencilerle paylaşınız. Bunun için ders sayfanızı açarak sağ üst köşede yer alan "Düzenlemeyi aç" butonuna bastıktan sonra, ilgili haftanın hemen sağ alt köşesinde yer alan "Yeni etkinlik veya kaynak ekle" butonuna tıklayınız.

8. Açılan ekranda URL seçeneğini işaretleyiniz.

| Yeni bir etkinlik ya da kaynak ekle 🗙 🗙 |                                 |                                              |                       |                           |                 |  |  |
|-----------------------------------------|---------------------------------|----------------------------------------------|-----------------------|---------------------------|-----------------|--|--|
| Ara                                     |                                 |                                              |                       |                           |                 |  |  |
| Tüm Etkinlik                            | ler Kaynaklar                   |                                              |                       |                           |                 |  |  |
| Anket<br>(Geribildirim)<br>☆ <b>3</b>   | Anket (Hazır<br>ölçekli)<br>🏠 🚯 | ව<br>Anket (Mini)<br>☆ <b>①</b>              | Ders                  | <i>⋛</i><br>Etiket<br>☆ ❹ | External tool   |  |  |
| Forum<br>ක් 0                           | <b>H5</b> ₽<br>☆ <b>0</b>       | IMS İçerik<br>Paketi<br>🏠 🚯                  | Kaynak<br>☆ 🚯         | Kitap<br>☆ ❶              | Filasör<br>යා 🚯 |  |  |
| SCORM/AICC<br>☆ €                       | Sayfa<br>☆ ❹                    | 🧓<br>Sohbet<br>☆ 🚯                           | Aa<br>Sözlük<br>公 ①   | Sinav                     | URL<br>☆ ❹      |  |  |
| Veritabanı                              | wiki<br>☆ ❹                     | <b>ा</b><br>Zoom toplantısı<br>द्वे <b>छ</b> | デュ<br>Çalıştay<br>☆ 🚯 | Ödev<br>☆ ❹               |                 |  |  |

9. Sonraki aşamada ise kopyaladığınız toplantı linkini "Harici URL" kısmına yapıştırınız.

| <ul> <li>Genel</li> </ul> |   |                                                                                                    |
|---------------------------|---|----------------------------------------------------------------------------------------------------|
| Adı                       | 0 | 5. hafta canlı ders linki                                                                                                    |
| Harici URL                | 0 | https://teams.microsoft.com/I/meetup-join/19%3ameeting_ZWY1NGVm Bir bağlantı seçin                                                                                                    |
| Açıklama                  |   | Image: Image: Image |
|                           |   |                                                                                                    |

# III. BÖLÜM

### Canlı Derslerin İşlenmesi ve Toplantı Ayarları

- Takvim . # > Eylül 2022  $\sim$ 🗊 Bugün < 06 07 05 Salı Pazartesi Çarşamba 13 14 Deneme 15 16 17 18
- 1. Oluşturduğunuz toplantılar size mail yoluyla hatırlatılmak üzere takvime eklenir.

2. Ders saatiniz geldiğinde Microsoft teams uygulamasını açarak daha önce oluşturmuş olduğunuz toplantı için "Takvim"e geliniz ve başlatmak istediğiniz toplantıya tıklayarak, sağ üst köşede yer alan çift yönlü oka tıklayınız. Açılan ekranda 'Katıl butonuna tıklayarak dersi başlatabilirsiniz. Toplantı

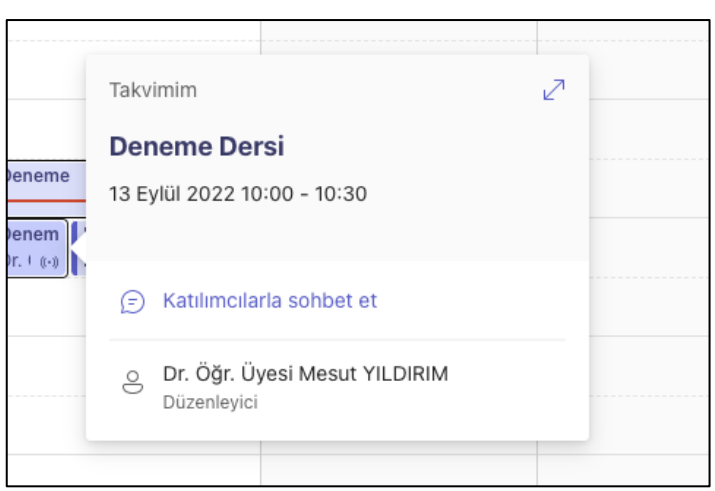

başlatıldığında öğrencilerde **'Katıl'** butonu aktif olmaktadır. Öğrenciler siz toplantıyı başlatmadan derse katılamaz.

3. Ders kayıt altına alınmadan önce öğrencilerin yetkilerini sınırlandırmak 'Katılımcılar' hizasında bulunan "..." işaretine tıklayınız ve 'İzinleri Yönetme' sekmesini açınız. Bu durumda öğrenciler sadece mikrofon ve kameralarını kullanabileceklerdir.

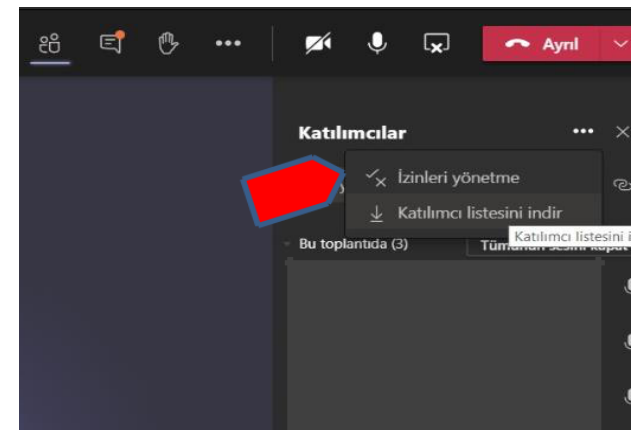

| Kuruluşumdaki kişiler | ~       |
|-----------------------|---------|
|                       | Hayer 🔘 |
|                       | Evet 💽  |
| Herkes                | $\sim$  |
| Herkes                |         |
| Kurulupumdaki kipiler |         |
| Belirli kişiler       |         |
| Yainzca ben           |         |

Ardından karşınıza çıkan web tarayıcısında oturum açma bilgilerinizi giriniz. Daha sonra 'Kimler Sunabilir?' seçeneğinde 'Yalnızca Ben' işaretlemesini yaparak değişikliği kaydediniz.

5. Toplantı sırasında "Kaydı Başlat" butonuna tıklayarak ders kaydı almalısınız

| < >              | Q, Ara                                                                                                    |  |
|------------------|----------------------------------------------------------------------------------------------------|--|
| Etkiniik.        |                                                                                                    |  |
| El<br>Solibet    |                                                                                                    |  |
| Ekipler          |                                                                                                    |  |
| <b>C</b> devler  | <ul> <li>Gihaz ayarlarını göster</li> <li>Toplantı notlarını göster</li> </ul>                                                                                 |  |
| Aramatar         | <ul> <li>Bilgi bölmesi, ilkeler tarafından devre dışı bırakıldı</li> </ul>                                                                                     |  |
| Dosyalar         | La lam ekrana geç                                                                                                    |  |
|                  | <ul> <li>Gaklamalı canlı alt yazıları aç (önizleme, yalnızca İngilizce ABD)</li> <li>Tuş takımı</li> <li>Kaydı başlat</li> <li>Toplantıyı sonlandır</li> </ul> |  |
|                  | A Gelen görüntüyü kapat                                                                                                    |  |
|                  | Kişileri sıze katılmaya davet edin                                                                                                    |  |
| B<br>Uygulamatar |                                                                                                    |  |
| (?)<br>Yardim    |                                                                                                    |  |
|                  |                                                                                                    |  |

6. Ders sırasında derse katılım durumunu ve öğrenci katılım süresini gösteren 'Katılımcı Listesi'ni indirebilir ve her ders için arşivleyebilirsiniz

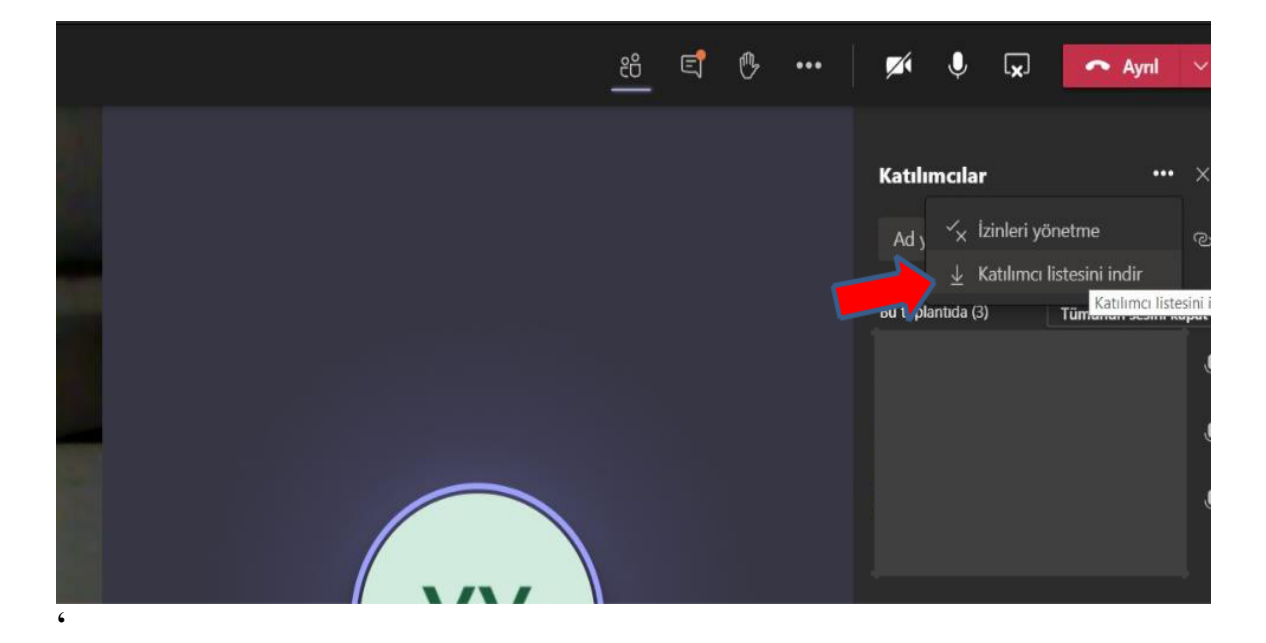

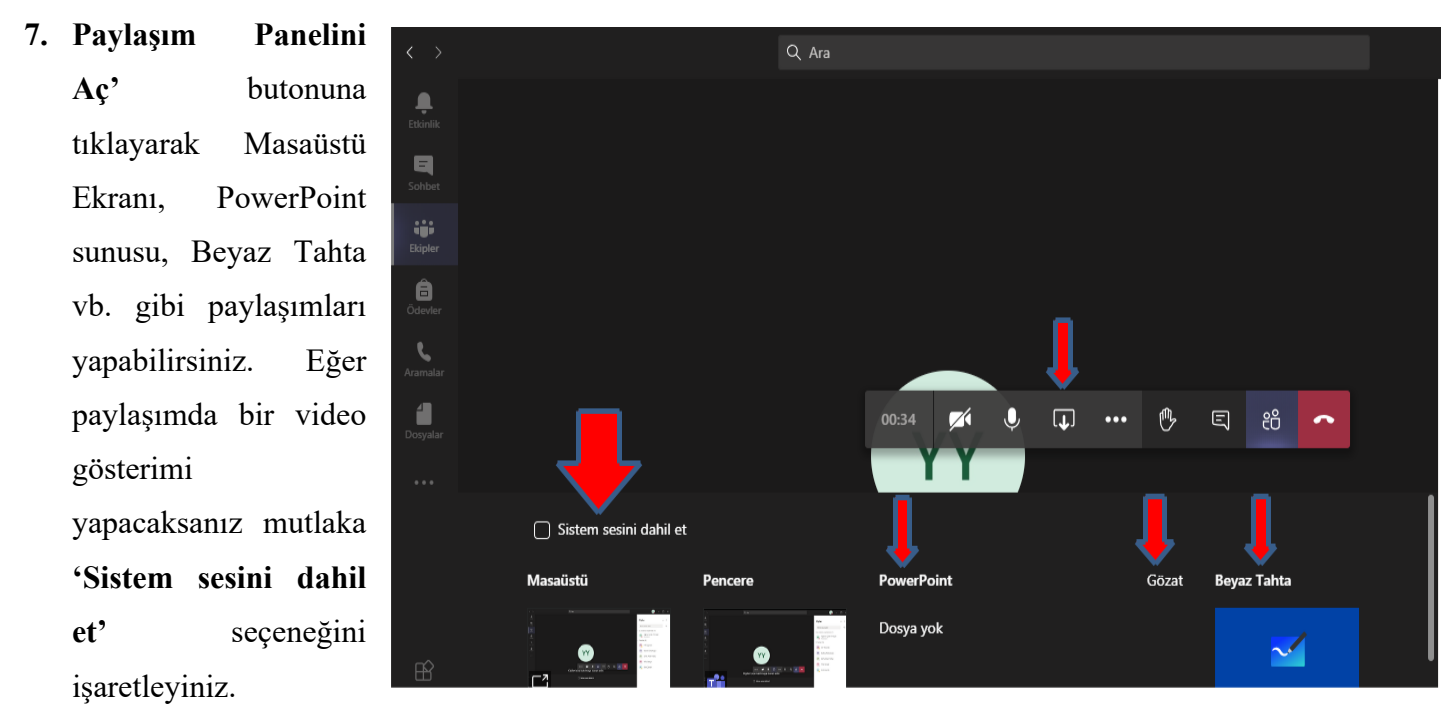

8. Paylaşım panelini aç dedikten sonra 'Gözat' sekmesinde 'Bilgisayarımdan Karşıya Yükle' ye tıklayarak, sunumunuzu 'Dosyalarım' bölümüne yükleyebilirsiniz. Bu bölüme ayrıca doküman da yüklenebilir.

9. Dersiniz tamamlandığında 'Kaydı Durdur' ve ardından 'Toplantıyı Sonlandır' butonlarını kullanınız. Kaydı Durdur tıklanmadan toplantı sonlandırılır ise toplantı sonlanacak ancak kayıt arka planda devam edecektir. 'Toplantı Sonlandır' seçeneğinin kullanılması sınıftaki diğer kanallardaki derslerin karıştırılmaması açısından önemlidir.

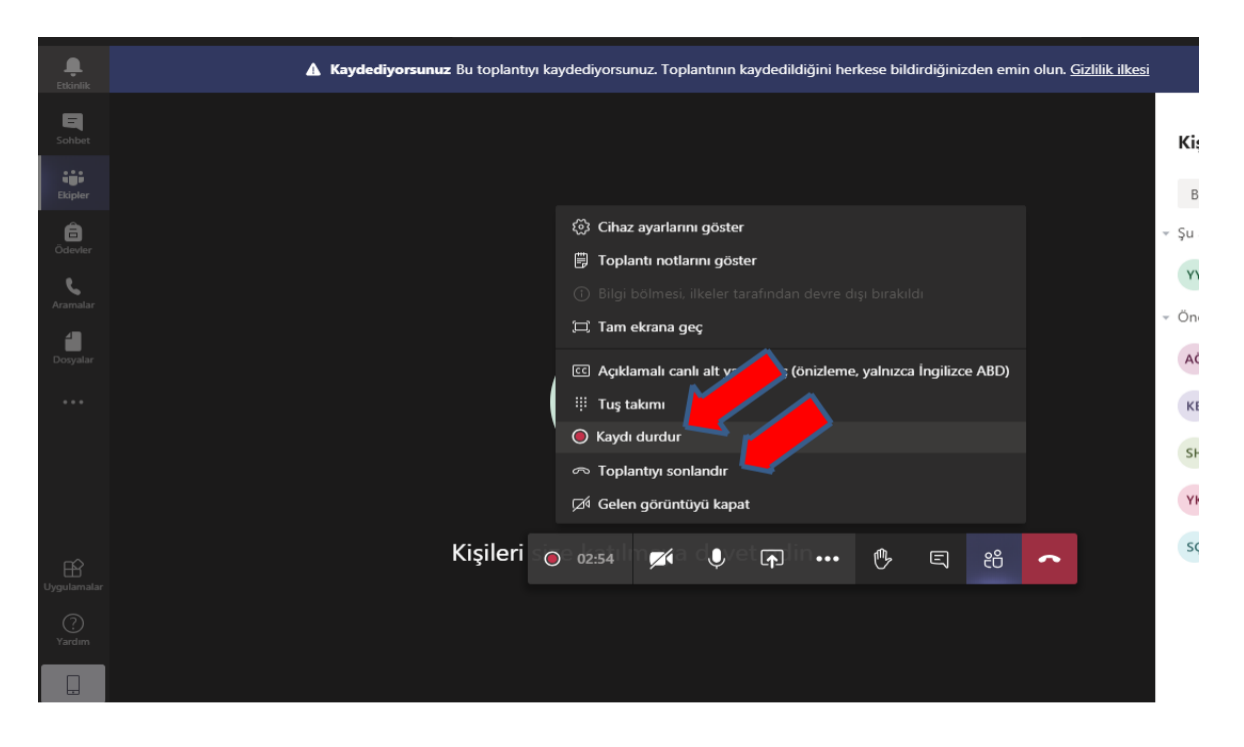

**10.** Ders kayıtları Microsoft Teams üzerinde uzun süreli depolanamadığı için, öğretim elemanlarının ilgili ders video kaydını başka bir drive (bulut hesabı) üzerinden öğrencilerle paylaşması tavsiye edilir.

# HARUZEM MÜDÜRLÜĞÜ